### Come collegare i tuoi dispositivi

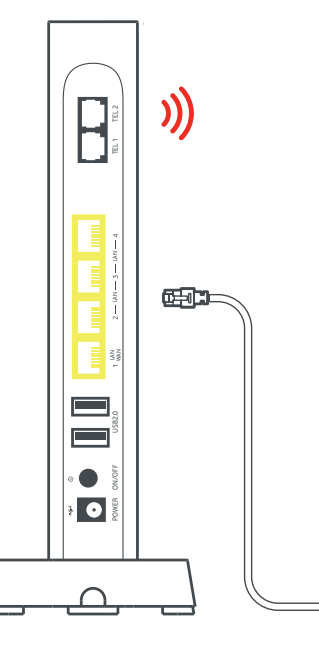

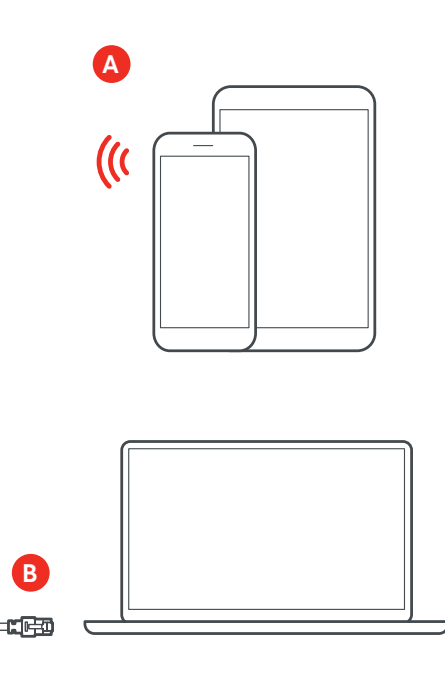

B

#### A Connetti i tuoi dispositivi alla rete Wi-Fi (ad es. Smartphone o Tablet).

۲

Esegui sul tuo dispositivo la ricerca delle reti Wi-Fi disponibili, quindi seleziona il nome della tua rete WiFi e inserisci la password. Trovi queste informazioni sull'etichetta posta lateralmente sulla tua Vodafone Wi-Fi 6 Station.

#### B Connetti i tuoi dispositivi con il cavo Ethernet (ad es. Laptop o PC).

Collega una estremità del cavo Ethernet alla porta LAN del tuo dispositivo e l'altra estremità a una delle porte LAN gialle poste sul retro della tua Vodafone Wi-Fi 6 Station. Puoi utilizzare il cavo Ethernet incluso nella scatola.

## I dati d'accesso alla rete Wi-Fi e al pannello di controllo

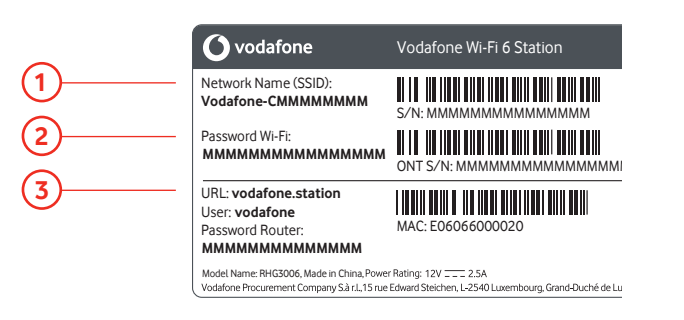

 $\square$ - C

#### Network Name (SSID)

É il nome della rete che visualizzi quando esegui la ricerca delle reti Wi-Fi dal tuo dispositivo.

#### 2 Password WiFi

É la password da utilizzare per connettere il dispositivo alla tua rete Wi-Fi.

#### **3** URL, User e Password Router

Sono i dati per accedere al pannello di controllo della tua Station.

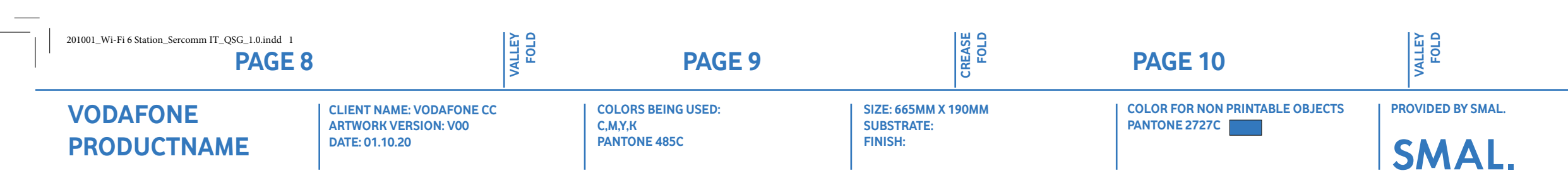

### Come accedere al pannello di controllo della Station

| Panoramica       | Tolot | hoo Internet   | w | LEI Imoosta         | zioni | State e suecost |  |
|------------------|-------|----------------|---|---------------------|-------|-----------------|--|
| 101010100        |       |                |   |                     |       |                 |  |
|                  |       |                |   |                     |       |                 |  |
|                  |       |                |   |                     |       |                 |  |
|                  | _     |                |   |                     |       |                 |  |
|                  | The   |                |   |                     |       |                 |  |
|                  |       |                |   |                     |       |                 |  |
|                  |       |                |   |                     |       |                 |  |
| 11               |       | 3              |   | 2                   |       | 2               |  |
| 🗢 Wi-Fi          |       | A Rete         |   | ↓ USB               |       | .) Telefono     |  |
| 🛱 Spegnimento We | 8     | Manu Decistop  | ~ | % La condivisione à | e. U  | 004 14 617 2988 |  |
| କୁ wrsativo      |       | Uving Room     |   |                     | • U   | 004 14 617 2988 |  |
| Al Sory Valo     | ~     | Sory Playstat. | ~ | Lace Big Dea 11     |       | 004 14 617 2987 |  |
| 0                | ų     |                |   |                     | 0     | 054 54 617 2905 |  |

#### Dal pannello di controllo, puoi modificare e configurare alcune impostazioni della tua Station.

Per accedere segui questi passaggi:

1 Tramite un tuo dispositivo collegato in Wi-Fi (o cavo Ethernet) alla tua Station, apri il browser internet (ad es. Google Chrome) e digita l'indirizzo http://vodafone.station

2 Inserisci negli appositi campi il nome Utente e la Password Router che trovi sulla etichetta posta lateralmente sulla tua Vodafone Wi-Fi 6 Station. Presta attenzione: non sono gli stessi dati che utilizzi per il collegamento Wi-Fi, ma quelli del Router.

# Domande frequenti

#### Dove posso posizionare la Vodafone Wi-Fi 6 Station?

Ti consigliamo di posizionare la Station vicino alla presa ottica, rispettando la lunghezza dal cavo ottico e evitando di piegarlo. Evita di posizionarla direttamente a terra ma prediligi un piano rialzato, con una buona ventilazione e lontano da fonti di calore.

#### Non riesco a navigare e a telefonare, cosa faccio?

Controlla che la tua Vodafone Wi-Fi 6 Station sia accesa e che la spia LED Internet sia di colore rosso. Se cosi fosse, verifica che il cavo ottico fibra sia correttamente inserito nell'apposito connettore, posto sotto la Station.

Se il cavo è collegato correttamente, riavvia la tua Vodafone Wi-Fi 6 Station tramite l'interruttore d'accensione. La maggior parte dei problemi possono essere risolti in questo modo. Se il problema persiste, contatta il servizio clienti.

#### Posso spegnere la Vodafone Wi-Fi 6 Station se non utilizzo il servizio?

Si. Tuttavia ti consigliamo di tenere la tua Vodafone Wi-Fi 6 Station sempre accesa per permettere di fornirti il miglior servizio possibile.

#### Come posso avere maggiori informazioni e chiedere assistenza?

Naviga su www.vodafone.it e accedi alla tua area Fai da te, oppure chiedi a TOBi! Potrai recuperare in autonomia tutte le informazioni di cui hai bisogno.

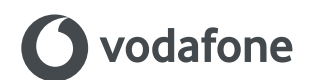

© 2020 Vodafone Limited. Tutti i diritti riservati di Vodafone o di terze parti licenzianti ed i materiali non possono essere utilizzati in qualsiasi modo o copiati in tutto o in parte senza previa autorizzazione per iscritto di Vodafone Limited. Vodafone e il rispettivo logo sono marchi registrati di Vodafone Group Plc o delle sue società associate.

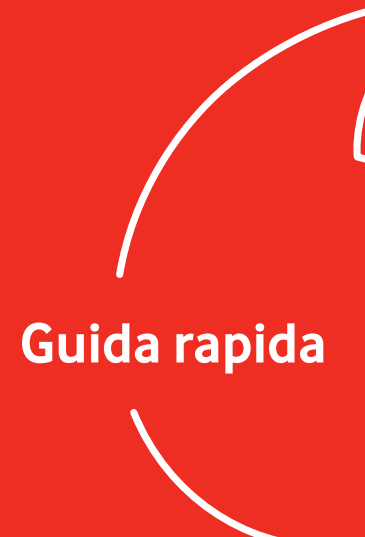

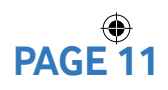

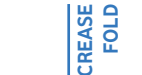

**PAGE 12** 

**PAGE 13** 

**FRONT COVER** 

### Vodafone Wi-Fi 6 Station

01.10.2020 14:04:37

### La tua Vodafone Wi-Fi 6 Station ti dà il benvenuto

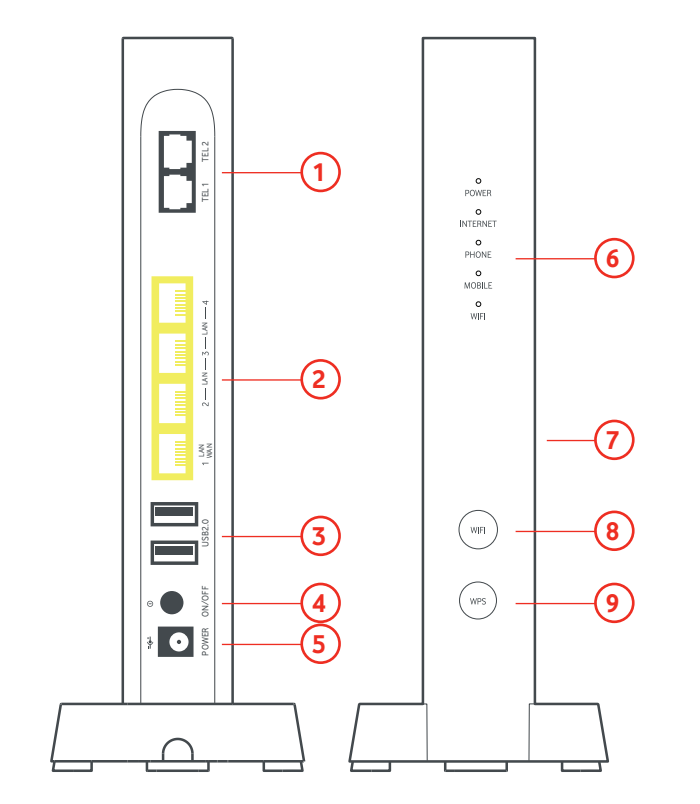

- **1 2 porte telefono** per collegare il tuo telefono di casa.
- 2 3 porte LAN Gigabit e 1 porta LAN Gigabit / WAN per collegare i tuoi dispotivi.
- 3 2 porte USB 2.0 per collegare hard disk, stampanti di rete o altri dispositivi.
- 4 Tasto di accensione.
- 5 Porta per cavo di alimentazione.
- 6 Spie LED di funzionamento.
- 7 Etichetta con network name e password della tua rete WiFi.
- 8 Tasto per accendere o spegnere il WiFi.
- 9 Tasto per abilitare il WPS.
- **10** Connettore ottico
- **11 Reset** per riportare la Station alle condizioni di fabbrica.

### Come installare la tua nuova Station

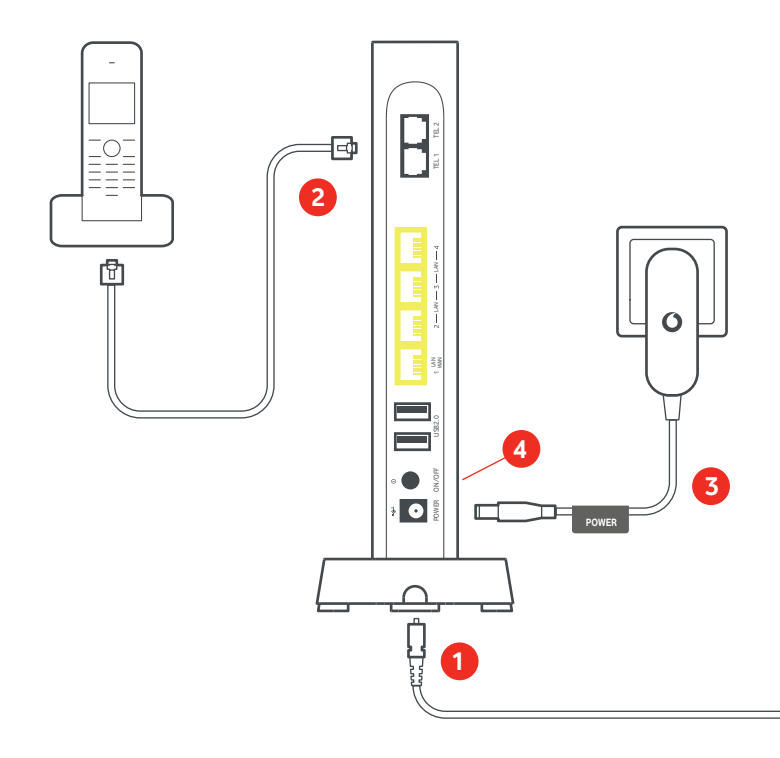

- 1 Collegare le estremità del cavo fibra ottica, in dotazione nella scatola, al connettore posto sotto la Station e alla porta di connessione in fibra proveniente dalla parete.
- 2 Collegare il telefono di casa alla porta TEL1 (la porta TEL2 é funzionante solo per contratti aziendali).
- **3** Collegare il cavo di alimentazione in dotazione nella scatola alla porta di alimentazione della tua Station e a una presa elettrica funzionante e facilmente accessibile.
- 4 Accendere la Station tramite il tasto d'accensione.

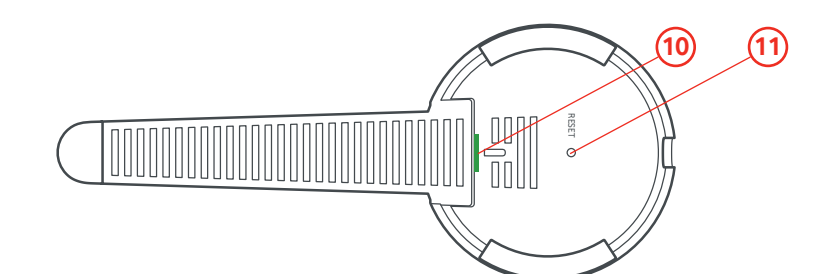

PAGE 1

201001\_Wi-Fi 6 Station\_Sercomm IT\_QSG\_1.0.indd 2

۲

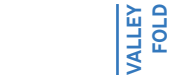

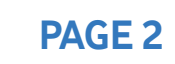

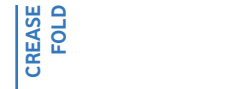

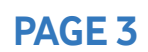

### Significato delle spie LED di funzionamento

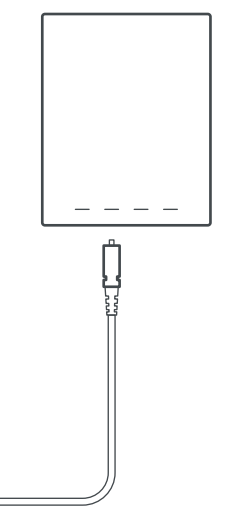

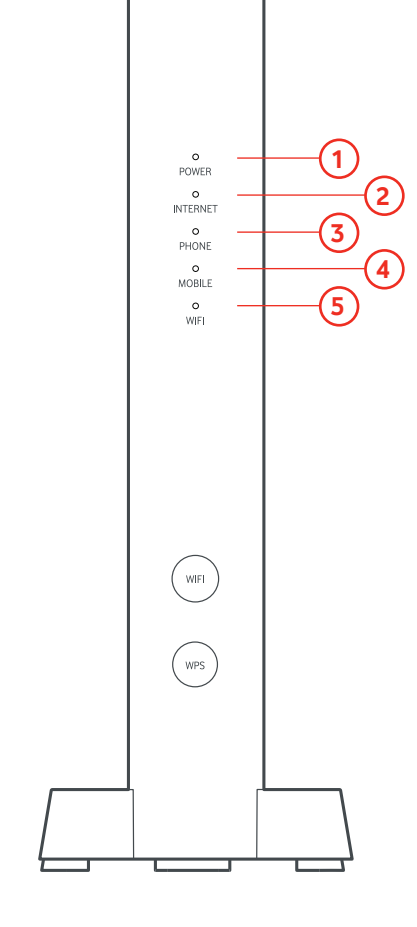

Ti ricordiamo che un tecnico si occuperà di installare la tua Station e di eseguire questi collegamenti. Consigliamo quindi di non modificarli successivamente per evitare perdite di qualità.

### 1 POWER

- (Fissa bianca) Vodafone Wi-Fi 6 Station accesa.
- (C) (Lampeggiante veloce rossa) Errore di sistema.

#### 2 INTERNET

- (Fissa bianca) Collegamento a internet disponibile.
- () (Lampeggiante bianca lenta) Sincronizzazione in corso.
- O (Fissa rossa) Collegamento ad internet assente.

#### **3** PHONE

- (Fissa bianca) Linea telefonica attiva e libera.
- 🔘 (Lampeggiante bianca lenta) Chiamata in corso/ linea telefonica occupata.
- (Fissa rossa) Linea telefonica non disponibile

#### **4 MOBILE** (solo clienti azienda)

- (Fissa bianca) Chiavetta collegata alla rete mobile.
- (i) (Lampeggiante bianca veloce) Chiamata in ingresso o in uscita.

#### 5 WIFI

- (Fissa bianca) Rete Wi-Fi attiva.
- 🚫 (Lampeggiante rossa lenta) Rete Wi-Fi attiva ma non protetta da password.
- (i) (Lampeggiante bianca veloce) Sincronizzazione WPS in corso.
- (Campeggiante rossa lenta 5sec) Collegamento WPS fallito.

Wi-Fi sticker

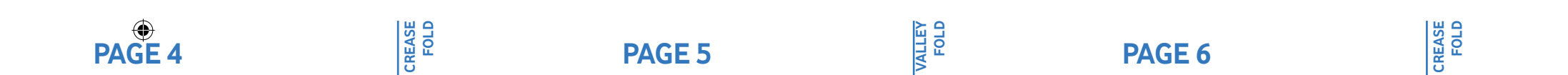

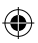

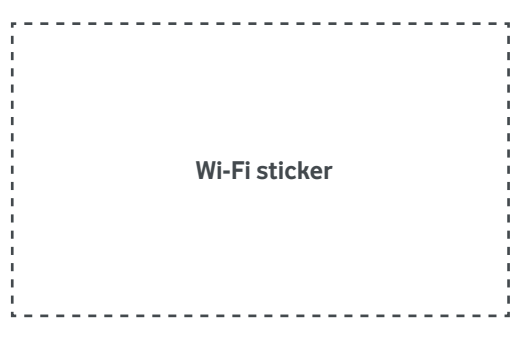

01.10.2020 14:04:38